## G-MEN ファームアップデート手順 (日本語版) 2023.7.28 更新

このアップデート作業は「G-Trace.net2 が動作するパソコンで行ってください。

G-MEN ホームページよりメッセージ部分をクリックします。

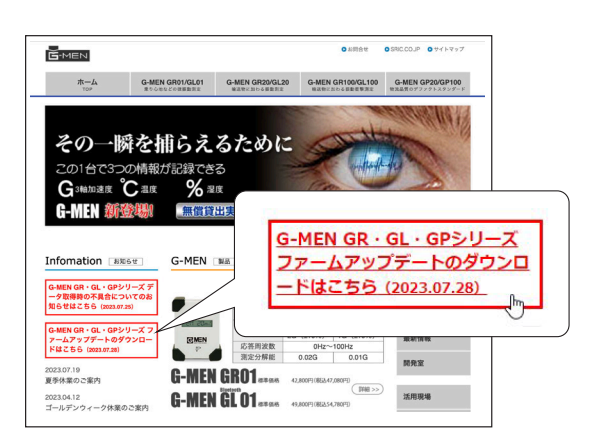

## https://www.g-men.jp

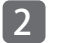

「ダウンロード」をクリックします。

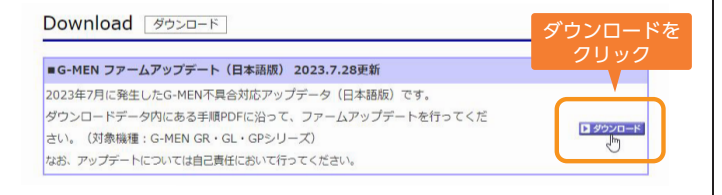

## 「JVQ128\_27E.zip」の圧縮ファイルを 右クリックして「開く」をクリックします。

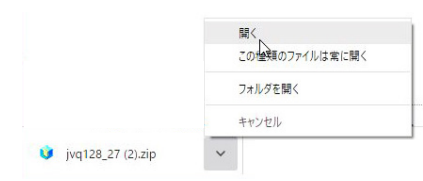

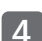

「JVQ128\_27E.exe」のアイコンと「手順 PDF.pdf」が表示されます。

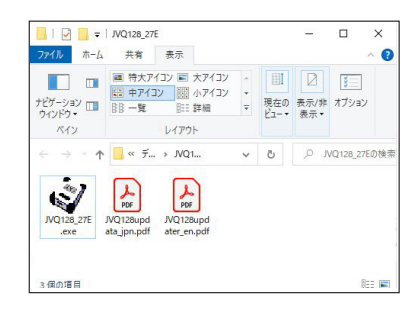

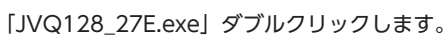

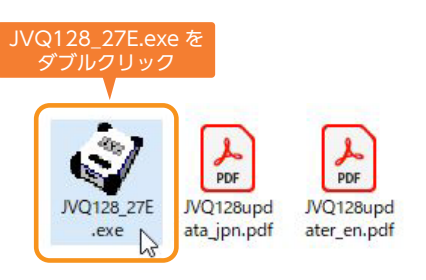

6 「JVQ128\_27E.exe」を開くとアップデータ画面が表示されます。

| My ID | 00 | MODEL | Combo - | I |
|-------|----|-------|---------|---|
|       |    |       |         |   |
|       |    |       |         |   |

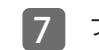

ファームアップする G-MEN を USB ポートに接続する。

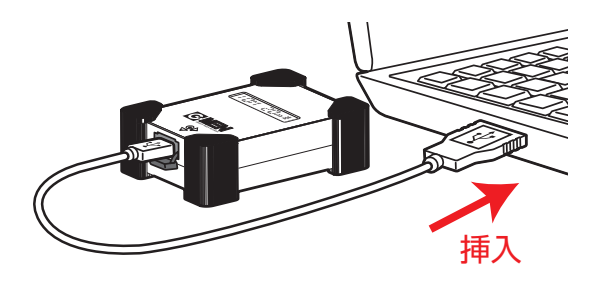

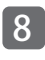

接続された G-MEN の液晶には「COMPLETE」と表示され パソコン画面には「RLS バージョン」が上部に表示されます。

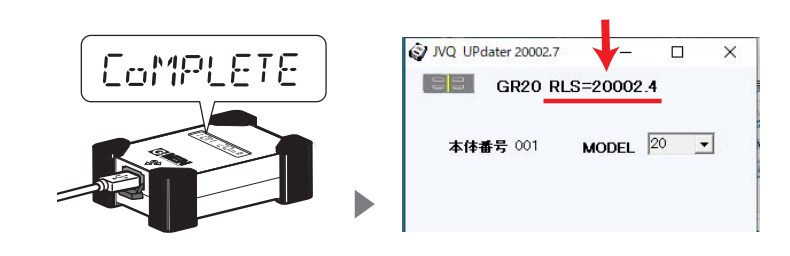

## 9 「Start」ボタンをクリックする

| 🜍 JVQ UPda                                                                    | ter 20002.7                                       | -                    |        | × |
|-------------------------------------------------------------------------------|---------------------------------------------------|----------------------|--------|---|
| 00                                                                            | GR20 R                                            | LS=20002.4           |        |   |
| My ID                                                                         | 005                                               | MODEL                | 20 _   | - |
| @Warn= 00<br>@Type= 00.<br>@wait= 003<br>@rec= 0000                           | 00<br>20<br>0                                     |                      |        | ^ |
| @GPS= 000<br>@K= JVQ-1<br>@start= 000<br>@gmen GR2<br>E1=MB85RJ<br>JVQ-128G 0 | 0<br>28 127<br>20 RLS=2000<br>84MT<br>build=20221 | )<br>Start な<br>クリッ: | を<br>ク |   |
| VER                                                                           |                                                   | Start                | ]      | > |

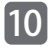

画面にアップデータと「Update」ボタンが表示されます。 「Update」ボタンをクリックします

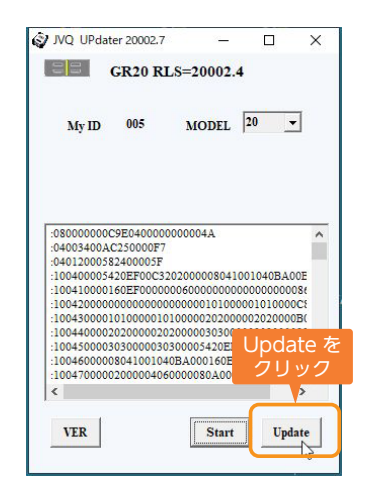

11 「Do not Release or Power off until update completed」の表 示されたら「OK」をクリックしてください。

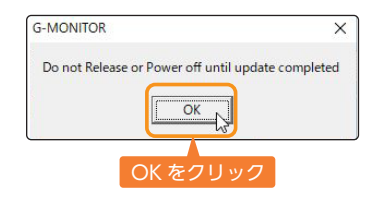

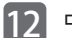

中央部にファーム書き込み中の青いインジケーターが表示されます。

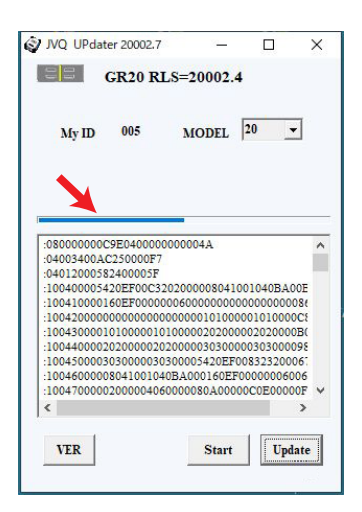

ファーム書き込みが終わるとインジケーターの表示が消えて枠内 が空欄になります。

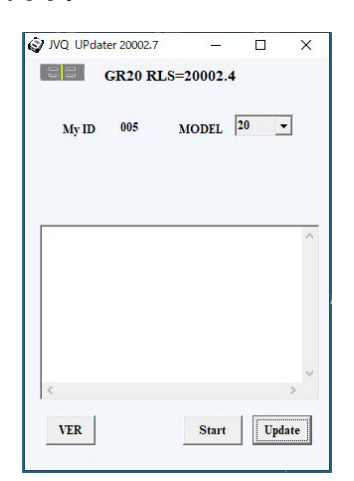

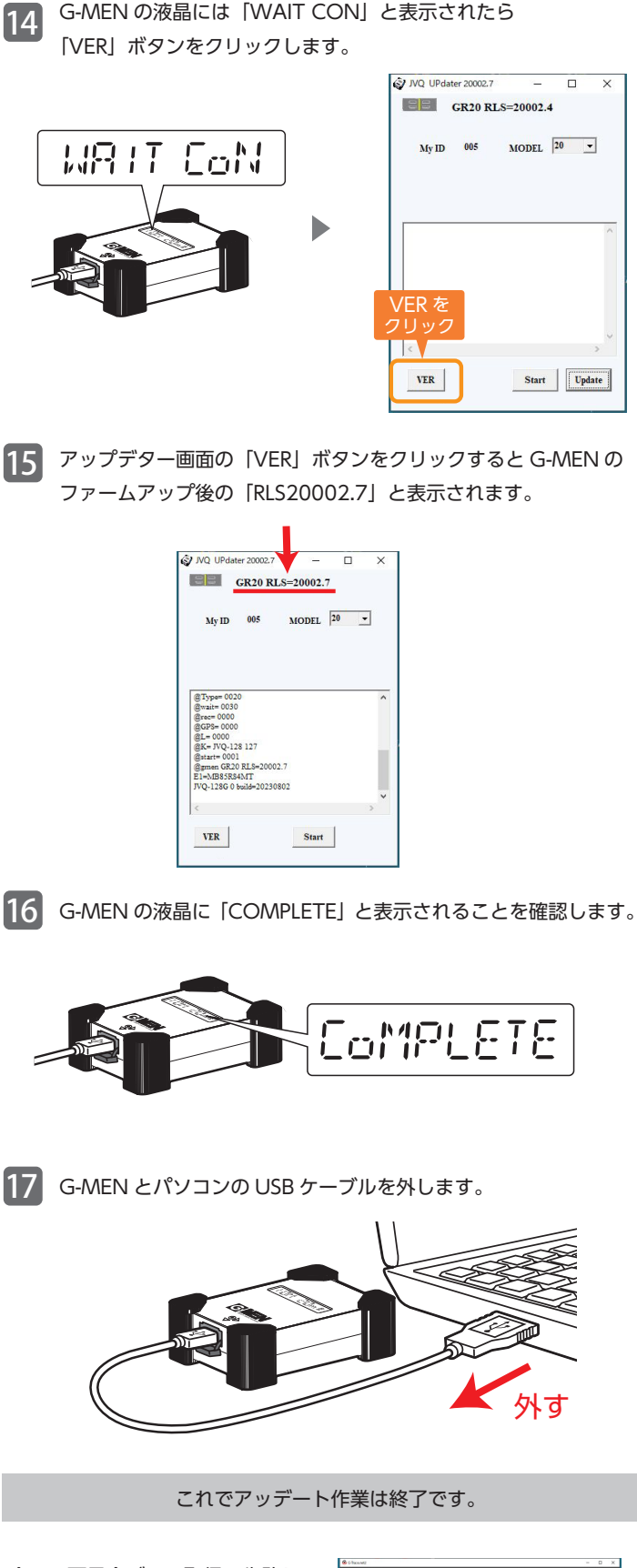

今回の不具合データ取得に失敗し ていた G-MEN はファームアップ 後に G-MEN 標準添付ソフトウェ ア「G-Trace,net2」に接続をして データを正常に取得することがで きます。

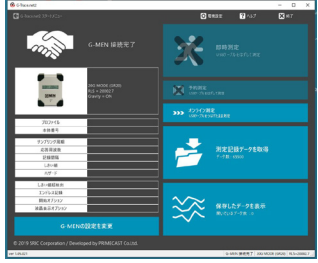

この度は、ご迷惑をお掛けして申し訳ございませんでした。